## ระบบงานอนุมัติสิทธิการรักษา

เป็นหน้าจอสำหรับการบันทึกการอนุมัติสิทธิการรักษาของผู้ป่วยนอกและผู้ป่วยใน เริ่มแรก คือ การค้นหา ข้อมูล ของผู้ป่วย โดยใช้เลขที่ HN หรือ ใช้ชื่อ สกุล ช่วยในการค้นหาก็ได้เมื่อได้ข้อมูลผู้ป่วยแล้ว จะปรากฏหน้าจอ

| เพื่อส | คอ 10 เลล เธรา<br>อนุมัติสิทธิ   |                                                                                                    |                                                                                                |                                                                                                    |               |
|--------|----------------------------------|----------------------------------------------------------------------------------------------------|------------------------------------------------------------------------------------------------|----------------------------------------------------------------------------------------------------|---------------|
| N      | 2/47                             | จ.ต.มานะ ปั่นมณี                                                                                                    |                                                                                                | เหศ ชาย อายุ 28-3-19                                                                                                    | 20 <b>R</b> ă |
|        | มารตา : โหางม                    | ทนี                                                                                                    | หอผู้ป่วย :                                                                                    | 🗾 วันที่เข้าพัก : 07/04/2548 วันที่จำหน่าย :                                                                                                    |               |
| [      | No                               | วันที่เริ่มต้น                                                                                                    | วันที่สิ้นสุด                                                                                  | ประเภทสิทธิ/บัตร AN                                                                                                    | <b>_</b>      |
| ľ      | 1                                | 27/4/2547                                                                                                    |                                                                                                | ประกันสังคม                                                                                                    |               |
|        | 2                                | 30/6/2547                                                                                                    |                                                                                                | ต้นสังกัดราชการ                                                                                                    |               |
|        | ▶ <mark>3</mark>                 | 28/12/2547                                                                                                    | 02/2/2548                                                                                      | ประกันสังคม 2/47                                                                                                    |               |
|        |                                  |                                                                                                    |                                                                                                |                                                                                                    |               |
|        |                                  |                                                                                                    |                                                                                                |                                                                                                    | •             |
|        | 3                                | ันที่เริ่มด้น : 28/12                                                                                                    | /2547                                                                                          | วันที่สิ้นสุด : 02/02/2548 AN : 2/47 💌                                                                                                    |               |
|        | ว<br>อา<br>สิท                   | ั <mark>นที่เริ่มดัน</mark> : 28/12<br>การของโรค :<br><b>ธิการรักษา</b> : ประกับ                                                                                                    | /2547<br>+สังคม                                                                                | วันที่สิ้นสุด: 02/02/2548 AN: 2/47 💌                                                                                                    |               |
|        | ว<br>อา<br>สิท<br>รา             | ั <mark>นที่เริ่มดัน</mark> : 28/12<br>การของโรค:<br><b>ธิการรักษา</b> : ประกับ<br>4. <b>คู่สัญญา</b> : โจริญภ                                                                                                    | /2547<br>หลังคม<br>ารุงประชารักษ์ รพ.                                                          | วันที่สิ้นสุด : 02/02/2548 AN : 2/47 💌<br>💌<br>💌 บริษัท : น.กรุงเทพศักสัตว์ 💌                                                                                                    |               |
|        | ว<br>อ <sup>ะ</sup><br>สิท<br>รา | ันที่เริ่มดัน : 28/12<br>การของโรค :<br>ธิการรักษา : ประกับ<br>4. คู่สัญญา : เจริญภ<br>เลษที่บัคร : 111                                                                                                    | /2547<br>หลังคม<br>กรุงประชารักษ์ รพ.                                                          | วันที่สิ้นสุด : 02/02/2548 AN : 2/47 ✓<br>✓<br>✓<br>มริษัท : ม.กรุงเทพด้าสัตว์ ✓<br>วันที่ออกมัตร : 01/01/2547 วันที่หมดอายุ : 31/12/2547                                                                                                    |               |
|        | ว<br>อ <sup>า</sup><br>สิท<br>รา | ันที่เริ่มดัน : 28/12<br>การของโรค :<br>ธิการรักษา : ประกับ<br>4. คู่สัญญา : โจริญ<br>เลขที่มีคร : 1111<br>เก็บเงินที่ : 4านักเ                                                                                                    | /2547<br>เสีงกม<br>กรุงประชารักษ์ รพ.<br>เกษเขตบางแค                                           | วันที่สิ้นสูด : 02/02/2548 AN : 2/47 ✓<br>✓<br>✓<br>บริษัท : 12.กรุงเทพศักลัตว์ ✓<br><b>วันที่ออกมัตร :</b> 01/01/2547 <b>วันที่หมดอายุ :</b> 31/12/2547<br>✓ ลดหย่อน : 0.00 %                                                                          |               |
|        | ว<br>อา<br>สิท<br>รา<br>เลขที่ท  | า <mark>มที่เริ่มดัน</mark> : 28/12<br>การของโรค:<br><b>เชิการรักษา</b> : ประกับ<br><b>4. คู่สัญญา</b> : เจริญภ<br><b>เลขที่มัคร</b> : 1111<br>เก็บเงินที่: สำนักง<br>เนิงสือส่งทัว:                                                  | /2547<br>เสีงกม<br>กรุงประชารักษ์ รพ.<br>เานเขตบางแค                                           | วันที่สิ้นสูด: 02/02/2548 AN: 2/47 ✓<br>✓<br>✓ บริษัท: น.กรุงเทพศักสัตว์ ✓<br>✓ วันที่ออกมัตร : 01/01/2547 วันที่หมดอายุ : 31/12/2547<br>✓ ลดหย่อน : 0.00 %<br>ัวนที่หนังสือส่งตัว :                                                                    |               |
|        | ว<br>ยา<br>สิท<br>รา<br>เลขที่ง  | า <mark>มที่เริ่มต้น :</mark> 28/12<br>การของโรค :<br><b>ธิการรักษา :</b> ประกับ<br><b>เ. คู่สัญญา :</b> เจริญภ์<br><b>เลษที่มัดร :</b> 1111<br>เก็บเงินที่ : สำนักง<br>เนิ่งสือส่งตัว :<br>ผู้อนุมัติ :                              | /2547<br>เสีงกม<br>กรุงประชารักษ์ รพ.<br>เทนเขตบางแค<br>nimistrator F7SQL                      | วันที่สิ้นสูด: 02/02/2548 AN: 2/47 ✓<br>✓<br>✓ บริษัท: บ.กรุงเทพศักสตร์ ✓<br>✓ วันที่ออกมัตร : 01/01/2547 วันที่หมดอายุ : 31/12/2547<br>✓ ลดทย่อน: 0.00 %<br>✓ วันที่หนังสือส่งตัว:<br>✓ วันที่ท : 28/12/2547 09:24:10                                  |               |
|        | ว<br>อา<br>สิท<br>รา<br>เลขที่ห  | า <mark>นที่เริ่มดัน :</mark> 28/12<br>การของโรค :<br><b>มิการจักษา :</b> ประกับ<br><b>เ ดู่สัญญา :</b> เจริญภ<br>เ <b>ลขที่มัดร :</b> 1111<br>เก็บเงินที่ : ที่11<br>เก็บเงินที่ : ที่11<br>ผู้อนุมัติ : โดเAdr<br>ผู้แก้ไข : โดเAdr | /2547<br>เสีงคม<br>ารุงประชารักษ์ รพ.<br>เทษเขตบางแค<br>ninistrator F7SQL<br>ninistrator F7SQL | วันที่สิ้นสูด: 02/02/2548 AN: 2/47 ✓<br>✓<br>✓ บริษัท: ม.กรุงเทพศักสัตร์ ✓<br>✓ วันที่ออกมัตร : 01/01/2547 วันที่หมดอายุ : 31/12/2547<br>✓ ลดหย่อน: 0.00 %<br>✓ วันที่หนังสือส่งตัว:<br>✓ วันที่ : 28/12/2547 09:24:10<br>✓ แก้ไบ : 02/02/2548 20:11:17 |               |

ให้กดปุ่ม F2 เพื่อบันทึกเพิ่มข้อมูล

## รายละเอียดที่จำเป็นต้องบันทึกในหน้าจอนี้ได้แก่

| วันที่เริ่มต้น | คือ วันที่เริ่มต้นใช้สิทธิการรักษา โดยปกติโปรแกรมจะ Default เป็นวันที่ปัจจุบัน แต่         |
|----------------|--------------------------------------------------------------------------------------------|
|                | สามารถแก้ไขได้ ซึ่งในช่องวันที่นี่ สามารถไส่ค่าเป็น + จำนวนเต็ม หรือ - จำนวนเต็ม ก็ได้     |
|                | เช่น ไส่ค่า -3 ไปรแกรมจะนำค่าไปเปรียบเทียบกับวันที่ปัจจุบัน แล้วแสดงค่าออกมาเป็นวันที่     |
|                | ที่ต้องการ                                                                                 |
| วันที่สิ้นสุด  | คือ วันที่ที่สิ้นสุดการใช้สิทธิการรักษา โดยปกติโปรแกรมจะ Default เป็นวันที่ปัจจุบัน แต่    |
|                | สามารถแก้ไขได้ ซึ่งในช่องวันที่นี้ สามารถใส่ค่าเป็น + จำนวนเต็ม หรือ – จำนวนเต็ม ก็ได้     |
|                | เช่น ใส่ค่า –3 โปรแกรมจะนำค่าไปเปรียบเทียบกับวันที่บัจจุบัน แล้วแสดงค่าออกมาเป็นวันที่     |
|                | ที่ต้องการ                                                                                 |
| AN             | คือ ในกรณีที่ผู้ป่วยเป็นผู้ป่วยใน และต้องการใช้สิทธิการรักษาในการนอนพักรักษาตัว ให้ใส่     |
|                | เลขที่ AN ของผู้ป่วยในช่องนี้ สามารถเลือกได้โดย คลิกที่ปุ่มลูกศรชี้ลงตรงท้ายช่อง ก็จะมีเลข |
|                | ที่ AN ขึ้นมาให้เลือก (ในกรณีที่มีการ Admit หลายครั้ง) หรือ บันทึกเองก็ได้                 |

| สิทธิการรักษา       | คือ สิทธิการรักษาของผู้ป่วย สามารถเลือกได้โดยกดปุ่ม Enter ที่ช่องนี้ หรือคลิกที่ปุ่มลูกศร<br>ชี้ลงตรงท้ายช่อง หรือบันทึกเป็นรหัส ก็ได้บางสิทธิการรักษา จะต้องให้บันทึกรายละเอียดเกี่ยว |
|---------------------|----------------------------------------------------------------------------------------------------|
|                     | กับ จังหวัด รพ.หลัก รพ.รอง เลขที่บัตร วันที่ออกบัตร วันที่หมดอายุ                                                                                                    |
| เก็บเงินที่         | คือ ให้บันทึกว่าเรียกเก็บเงินจากที่ไหน สามารถเลือกได้จากค่าต่าง ๆ ที่ติดตั้งไว้ในโปรแกรม                                                                                               |
| เลขที่หนังสือส่งตัว | คือ ให้บันทึกเลขที่ของหนังสือส่งตัว                                                                                                    |
| วันที่หนังสือส่งตัว | คือ ให้บันทึกวันที่ออกหนังสือส่งตัว โดยบันทึกเป็นรูปแบบวันที่ คือ วันที่/เดือน/ปี ส่วนในช่อง                                                                                           |
|                     | ของ <b>ผู้อนุมัติ ผู้แก้ไข</b> โปรแกรมจะขึ้นให้โดยอัตโนมัติ ตาม Login ของผู้เข้าระบบ                                                                                                   |

ถ้าต้องการแก้ไขสิทธิการรักษา ให้กดปุ่ม F3 จะเป็นพังก์ชันการทำงานที่ให้แก้ไขข้อมูลเก่า

## ในส่วนของการทำงานที่หน้าจอการอนุมัติสิทธิการรักษา มีฟังก์ชันการทำงานเพิ่มเติม ดังนี้

## หน้าจอสิทธิการชำระเงิน (กด F9)

เป็นหน้าจอการทำงานเกี่ยวกับการเลือกสิทธิการชำระเงินของค่าใช้จ่ายแต่ละรายการ

| ั¥โรงพยาบาลปากพลี |               |     |            |            |                      |    |                   |    |        |         |      | _ 8 ×         |        |      |          |
|-------------------|---------------|-----|------------|------------|----------------------|----|-------------------|----|--------|---------|------|---------------|--------|------|----------|
| สิทธิการชาระเงิน  |               |     |            |            |                      |    |                   |    |        |         |      |               |        |      |          |
| HN 21             | 0/46 AN       | • 🗖 |            | จ.ส.ต.กร   | จ.ส.ต.กลยุทธ เจริญใส |    |                   |    |        |         | อา   | 43-6-8        | ຫັວເຊື | ່າວກ | ค้นหา    |
|                   | วันที่        |     |            | รายการ     |                      | 4  | จำนวนเงิน เบิกได้ |    |        | ลดหย่อน |      | ประเภทสิทธิ   |        |      | <u> </u> |
| ▶ 24/             | 10/2546 14:56 | ตรว | วจทางท้องเ | ไฏ้บัติการ |                      |    | 560.0             | 0  | 560.00 |         | 0.00 | สิทธิเบิกราชก | ns     |      |          |
|                   |               |     |            |            |                      |    |                   |    |        |         |      |               |        |      |          |
|                   |               |     |            |            |                      |    |                   |    |        |         |      |               |        |      | T        |
|                   |               |     |            |            |                      |    |                   |    |        |         |      |               |        |      | T        |
|                   |               |     |            |            |                      |    |                   |    |        |         |      |               |        |      | II       |
|                   |               |     |            |            |                      |    |                   |    |        |         |      |               |        |      |          |
|                   |               |     |            |            |                      |    |                   |    |        |         |      |               |        |      |          |
|                   |               |     |            |            |                      |    |                   |    |        |         |      |               |        |      |          |
|                   |               |     |            |            |                      |    |                   |    |        |         |      |               |        |      | Ī        |
|                   |               |     |            |            |                      |    |                   |    |        |         |      |               |        |      |          |
|                   |               |     |            |            |                      |    |                   |    |        |         |      |               |        |      |          |
|                   |               |     |            |            |                      |    |                   |    |        |         |      |               |        |      |          |
|                   |               |     |            |            |                      |    |                   |    |        |         |      |               |        |      |          |
|                   |               |     |            |            |                      |    |                   |    |        |         |      |               |        |      |          |
|                   |               |     |            |            |                      |    |                   |    |        |         |      |               |        |      | -        |
|                   |               |     |            |            |                      |    |                   |    |        |         |      |               |        |      |          |
|                   | R 🖬           | Į.  | 8          | <u>à</u>   | F2                   | F3 | F4                | F5 | F6 F   | 7 F8    | F9   | F10           | FII    | -    | ?        |
|                   |               |     |            |            |                      |    |                   |    |        |         |      |               |        |      |          |